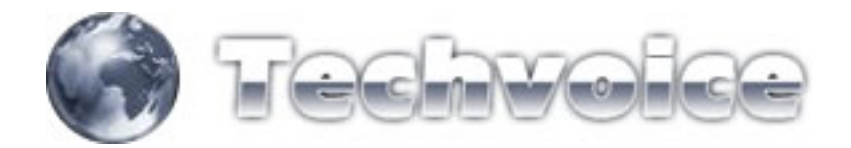

## Servidor PPoE e Cadastro de Clientes

Abra o menu PPP

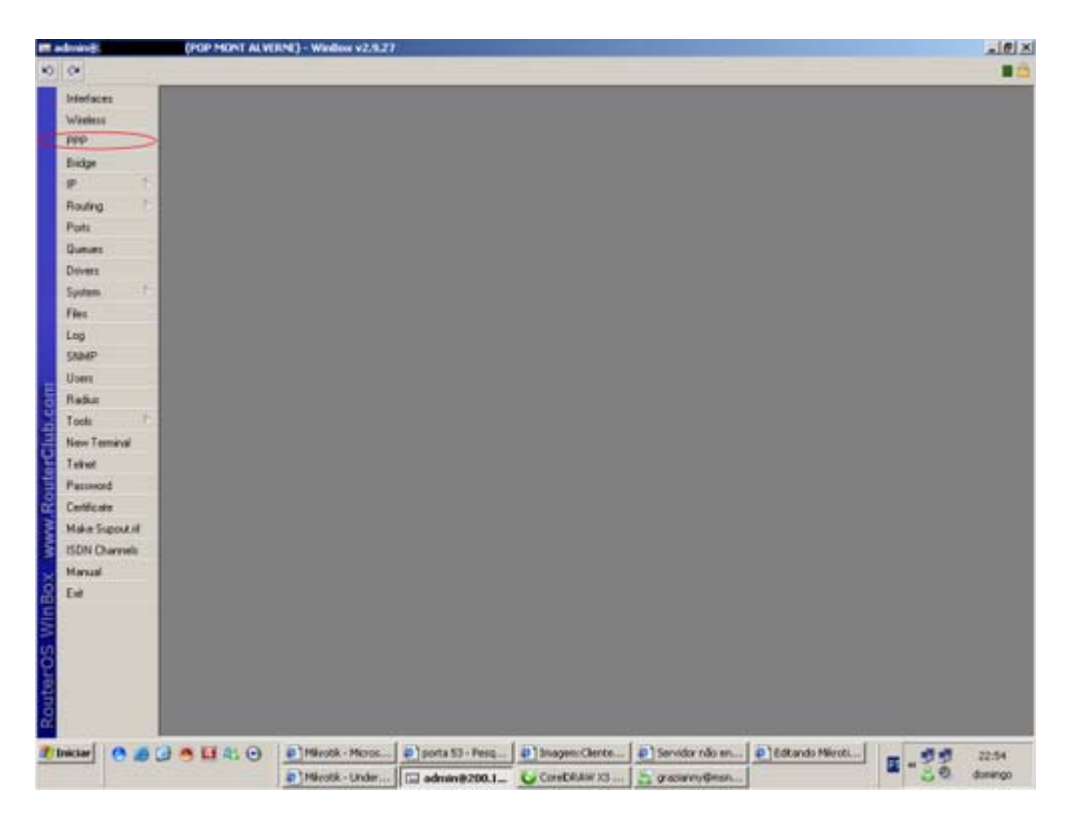

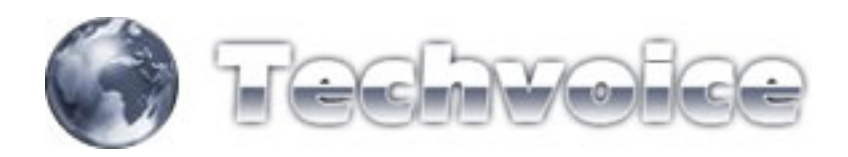

Clique na aba "PROFILES"

| a service and a service and a se | (FOP MONT ALVE     | RNE) - Windoor v2.9.21 | N.                 | _                  | _                  |                | الع       |
|----------------------------------------------------------------------------------------------------|--------------------|------------------------|--------------------|--------------------|--------------------|----------------|-----------|
| 0                                                                                                    |                    |                        |                    |                    |                    |                | 1         |
| Interfaces                                                                                                    | PPP                |                        |                    |                    |                    |                |           |
| Wattess                                                                                                    | Interfaces Secrets | Prolies Active Connect | ions'              |                    |                    |                |           |
| PPP                                                                                                    |                    |                        |                    |                    |                    |                |           |
| Budge                                                                                                    | Name               | Local Adv              | Sata Repute Addens | Rate Line Only Doe |                    |                |           |
| P. 5                                                                                                    | * Odrad            | A REAL PROPERTY.       | CITAL INTERNATION  | delaß              |                    |                |           |
| Routing                                                                                                    | * Getaut-encryg    | phon                   |                    | delaik<br>Arisik   |                    |                |           |
| Puts                                                                                                    | Copos ways         | lan SOME               |                    | detail             |                    |                |           |
| Queues                                                                                                    |                    |                        |                    |                    |                    |                |           |
| Dovers                                                                                                    |                    |                        |                    |                    |                    |                |           |
| System 1                                                                                                    |                    |                        |                    |                    |                    |                |           |
| Files                                                                                                    |                    |                        |                    |                    |                    |                |           |
| Log                                                                                                    |                    |                        |                    |                    |                    |                |           |
| SMMP                                                                                                    |                    |                        |                    |                    |                    |                |           |
| Usen                                                                                                    |                    |                        |                    |                    |                    |                |           |
| Redut                                                                                                    |                    |                        |                    |                    |                    |                |           |
| Tools                                                                                                    |                    |                        |                    |                    |                    |                |           |
| New Terminal                                                                                                    |                    |                        |                    |                    |                    |                |           |
| Teitest                                                                                                    |                    |                        |                    |                    |                    |                |           |
| Patranet                                                                                                    |                    |                        |                    |                    |                    |                |           |
| Cathorin                                                                                                    |                    |                        |                    |                    |                    |                |           |
| Make Support of                                                                                                    |                    |                        |                    |                    |                    |                |           |
| ISON Charmels                                                                                                    |                    |                        |                    |                    |                    |                |           |
| Marcal                                                                                                    |                    |                        |                    |                    |                    |                |           |
| Eat                                                                                                    |                    |                        |                    |                    |                    |                |           |
|                                                                                                    |                    |                        |                    |                    |                    |                |           |
|                                                                                                    |                    |                        |                    |                    |                    |                |           |
|                                                                                                    |                    |                        |                    |                    |                    |                |           |
|                                                                                                    |                    |                        |                    |                    |                    |                |           |
| 1                                                                                                    |                    |                        |                    |                    |                    |                |           |
|                                                                                                    |                    |                        |                    |                    |                    |                |           |
|                                                                                                    |                    |                        |                    |                    |                    |                |           |
| Iniciar 0                                                                                                    | a num              | D Mirotik - Maros      | Donta 53 - Pero    | a) Imagen Clerke   | Di Servidor não an | Distands Mirst | <br>22.41 |

Crie um novo profile (botão "+")

| Interfaces      | 1999                                    |                                                                                                    |                           |            |                                                                                                    |  |
|-----------------|-----------------------------------------|----------------------------------------------------------------------------------------------------|---------------------------|------------|----------------------------------------------------------------------------------------------------|--|
| Wantess         | Interfaces Corners Publics              | Lotive Connections                                                                                                    |                           |            |                                                                                                    |  |
| ppp             |                                         | and the second second se |                           |            |                                                                                                    |  |
| Diskpe          |                                         | ( I see at it defines a                                                                                                    | Querry Lobert Querting 0  | de Dana    |                                                                                                    |  |
| e 15            | * edulat                                | COCO AGOREII                                                                                                    | Henne Adress Mare Line Co | du B       | 1.14                                                                                                    |  |
| louting 1       | default encryption                      | _                                                                                                    | FIT Profile coppor wi     | en lan>    | <u>×</u>                                                                                                    |  |
| Parts           | Stopos viavian SIME                     |                                                                                                    | General Linits            |            | OK.                                                                                                    |  |
| Summer .        | 1000 000 000 000 000 000 000 000 000 00 |                                                                                                    | Name: Opposite            | n fan      | Cancel                                                                                                    |  |
| Deivers         |                                         |                                                                                                    | Local Address             |            | Acolu                                                                                                    |  |
| iyatam 1        |                                         |                                                                                                    | Personal Address          | - ·        | Contraction of the local division of the local division of the loc |  |
| les.            |                                         |                                                                                                    | Homos Adamic              | -          | Conment                                                                                                    |  |
| .ag             |                                         |                                                                                                    | Incoming Filter           |            | Copy                                                                                                    |  |
| DAMP            |                                         |                                                                                                    | Outgoing Filter           |            | Reno-e                                                                                                    |  |
| Joers           |                                         |                                                                                                    |                           |            |                                                                                                    |  |
| tadiut          |                                         |                                                                                                    | DNS Server                | ÷          |                                                                                                    |  |
| lools P         |                                         |                                                                                                    | WINS Server               | 4          |                                                                                                    |  |
| Servy Terminal  |                                         |                                                                                                    | Har Townson               |            |                                                                                                    |  |
| leinot          |                                         |                                                                                                    | C detail G no C per       |            |                                                                                                    |  |
| *accessed       |                                         |                                                                                                    | Use VJ Compression        |            |                                                                                                    |  |
| atlicate        |                                         |                                                                                                    | C delault G no C per      |            |                                                                                                    |  |
| Aske Support II |                                         |                                                                                                    | Use Encyption             | -          |                                                                                                    |  |
| SDN Charriels   |                                         |                                                                                                    | C detault (F no C per     | C required |                                                                                                    |  |
| tarsail.        |                                         |                                                                                                    | Change TCP MSS            |            |                                                                                                    |  |
| . ee            |                                         |                                                                                                    | and i to it ye            |            |                                                                                                    |  |
|                 |                                         |                                                                                                    | £1                        |            |                                                                                                    |  |
|                 |                                         |                                                                                                    | 25                        |            | 1.0                                                                                                    |  |
|                 |                                         |                                                                                                    |                           |            |                                                                                                    |  |
|                 |                                         |                                                                                                    |                           |            |                                                                                                    |  |
|                 |                                         |                                                                                                    |                           |            |                                                                                                    |  |
|                 |                                         |                                                                                                    |                           |            |                                                                                                    |  |

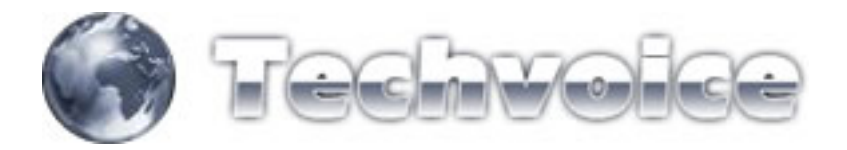

Configure este novo profile de acordo com suas necessidades. Basicamente configure assim:

- NAME = Nome do profile.
- USE COMPRESSION = NO
- USE VJ COMPRESSION = NO
- USE ENCRYPTION = NO
- CHANGE TCP MSS = YES

O outros campos deixe em branco, conforme a figura acima.

Confirme e abra a aba "INTERFACES" (na janela PPP mesmo) e clique no botão "PPPoE SERVER".

| drung:                                                                                                    | (POP MONT ALV      | ERNE) - Wandloor v2.9.21 | 1                 |               |                 |                  | 1           |
|----------------------------------------------------------------------------------------------------|--------------------|--------------------------|-------------------|---------------|-----------------|------------------|-------------|
|                                                                                                    | -                  |                          |                   |               |                 |                  |             |
| Interfaces                                                                                                    | PPP                |                          |                   |               |                 |                  |             |
| Wattens                                                                                                    | Interfaces Secrets | Profiles Active Connect  | loni              |               |                 |                  |             |
| PPP                                                                                                    | + + + = =          | PPPLE Serve              | EPTP Server L2    | TP Server     |                 |                  |             |
| Bickge                                                                                                    | i Type Use         | r Caller 10 U            | Iptime Encoding M | TUL MRUL      |                 |                  |             |
| P                                                                                                    | DR PPPoE in celo   | o@cat 001424.07          | 081518            | 1480 1500     |                 |                  |             |
| Routing                                                                                                    | DR PPPoE in telp   | enere 00 0F EA A4        | 00.03.52          | 1480 1500     |                 |                  |             |
| Pots                                                                                                    | DR PPPoE in gas    | pa@ca. 00.4F 62:09 1     | 4 22:36           | 1412 1500     |                 |                  |             |
| Queues                                                                                                    | DR PPPoE in vera   | alloat 00.00 SE C        | 00.04.16          | 1480 1500     |                 |                  |             |
| Devers                                                                                                    |                    |                          |                   |               |                 |                  |             |
| System                                                                                                    |                    |                          |                   |               |                 |                  |             |
| Fier                                                                                                    |                    |                          |                   |               |                 |                  |             |
| Log                                                                                                    |                    |                          |                   |               |                 |                  |             |
| SIMP                                                                                                    |                    |                          |                   |               |                 |                  |             |
| Users                                                                                                    |                    |                          |                   |               |                 |                  |             |
| Hadut                                                                                                    |                    |                          |                   |               |                 |                  |             |
| Tools                                                                                                    |                    |                          |                   |               |                 |                  |             |
| New Temaval                                                                                                    |                    |                          |                   |               |                 |                  |             |
| 1 69 100                                                                                                    |                    |                          |                   |               |                 |                  |             |
| Patteriord                                                                                                    |                    |                          |                   |               |                 |                  |             |
| Letter                                                                                                    |                    |                          |                   |               |                 |                  |             |
| Make support of                                                                                                |                    |                          |                   |               |                 |                  |             |
| ISON Charten                                                                                                   |                    |                          |                   |               |                 |                  |             |
| E.                                                                                                    |                    |                          |                   |               |                 |                  |             |
| 1.0                                                                                                    |                    |                          |                   |               |                 |                  |             |
| ŝ.                                                                                                    |                    |                          |                   |               |                 |                  |             |
| 2                                                                                                    |                    |                          |                   |               |                 |                  |             |
| le de la companya de la companya de la companya de la companya de la companya de la companya de la companya de |                    |                          |                   |               |                 |                  |             |
|                                                                                                    |                    |                          |                   |               |                 |                  |             |
|                                                                                                    |                    |                          |                   |               |                 |                  |             |
| Iniciar   O #                                                                                                  |                    | Hirotik - Micros         | porta 53 - Pesq   | anagen-Clerks | Servidor não en | Editando Mieroti |             |
|                                                                                                    |                    | Pittientk - Under        | admin@200.1_      | Careblaw xs   | ansaman.        | 100              | a 30 daming |

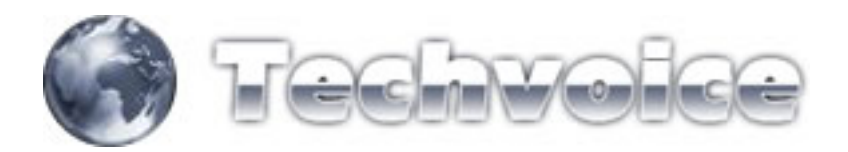

Na janela "PPPoE SERVER LIST", crie um novo servidor (botão "+")

| edaces      |                                                                                                    |  |
|-------------|----------------------------------------------------------------------------------------------------|--|
| Autors .    | Meridan County Daths Artic Constitute                                                                    |  |
| p           |                                                                                                    |  |
| dae         | Phristene Phristene L2P Serve                                                                            |  |
| 1           | Tripe Uner Caller 10 Uptime Encoding MTU   MHU  <br>DR MPPoL in celos@cat 00.14.25.07 08.16.25 1480 1500 |  |
| uina E      | DR PFFvE in dipraghe. 00 4F 62 04 04 14 43 1432 1500                                                     |  |
| ti          | DR PPPCE in Impaniese, 000P EAA4, 0204 59 1450 1500                                                      |  |
| ener l      | DR PFPyE n PPPye Server List                                                                             |  |
| Vers        | DR PProt n 🔶 🔤 🔤                                                                                         |  |
| dans 1      | Service Name / Intellace Max MTU Max MFU Authentication Default Profile                                  |  |
|             | PPPV6_LOCAL LOCAL 1500 1500 pap chap michap, popor vian/tan                                              |  |
| 0           | PPPPoE_LOCAL_SBME_LOCAL_1652_1652 pap chap mothappppos_wian/lan SBME                                     |  |
| MP          | A LANCE AND THEY AND THEY AND THEY AND THEY AND THEY AND THEY                                            |  |
|             |                                                                                                    |  |
| dut         |                                                                                                    |  |
| da t        |                                                                                                    |  |
| ov Terminal |                                                                                                    |  |
| het         |                                                                                                    |  |
| convoid     |                                                                                                    |  |
| récete      |                                                                                                    |  |
| An Supokil  |                                                                                                    |  |
| ON Charmels |                                                                                                    |  |
| rual        |                                                                                                    |  |
|             |                                                                                                    |  |
|             |                                                                                                    |  |
|             |                                                                                                    |  |
|             |                                                                                                    |  |
|             |                                                                                                    |  |
|             |                                                                                                    |  |
|             |                                                                                                    |  |

Configure de acordo com suas necessidades. Basicamente como abaixo:

| edaces          | - Part -       |                                                                                                    |                  |                                                                                                    |         |          |   |
|-----------------|----------------|----------------------------------------------------------------------------------------------------|------------------|----------------------------------------------------------------------------------------------------|---------|----------|---|
| Refest          | Interfaces Sec | sets Profiles Active Connections                                                                                                    |                  |                                                                                                    |         |          |   |
| P.              |                | PPPsE Server PPTP                                                                                                    | Server L2TP Ser  | ver                                                                                                    |         |          |   |
| dge             | ITupe          | User Caler D Ustime                                                                                                    | Encoding MTUL    | MRUL                                                                                                    |         |          |   |
| 5 ° *           | DR PPPoE in    | celo@cat 001424/07 081728                                                                                                    | 1480             | 1500                                                                                                    |         |          |   |
| outing          | DR PPPoEn      | dpeagte. 00.4F 52.0A 04.15.52<br>hispenese. 00.0F EA.A4. 00.06.02                                                                                                    | 1490             | 1500                                                                                                    |         |          |   |
| uti .           | DFI PPPoE in   | President and and                                                                                                    | 11.12            |                                                                                                    | _       |          | × |
| Lieues .        | DR PPPOEN      |                                                                                                    |                  |                                                                                                    |         |          |   |
| elvers          |                | Ten ne Mana                                                                                                    | Prival Service   | culant>                                                                                                    | ×       | 1        |   |
| patern T        |                | O FFFul weelers wian                                                                                                    | Sancina Name     | TAXAN BURNESS                                                                                                    | OK 1    | 101      |   |
| les -           |                | PPPVE_LOCAL LOC                                                                                                    | PROFESSION       | Contraction of the local division of the local division of the loc | 04      | Luna     |   |
| uğ              |                | PPPoE_WLL_SOME edan                                                                                                    | Interface:       | wani I                                                                                                    | Cancel  | 9946     |   |
| NMP             |                | - No. of the second second sec | Max MTU          | 1500                                                                                                    | Acchy   |          |   |
| UNIX .          |                |                                                                                                    | Max HPLL         | 1500                                                                                                    | Dicidle |          |   |
| ladur           |                |                                                                                                    | Keepalve Teneout | P 18                                                                                                    | Cone    |          |   |
| oots            |                |                                                                                                    | Default Profile  | poppe sign (an                                                                                                    |         |          |   |
| Levy Terminal   |                |                                                                                                    |                  | Die Serron Per Host                                                                                                    | Henove  |          |   |
| Tellinot        |                |                                                                                                    | Max Sessions     | -                                                                                                    |         |          |   |
| Passakord       |                |                                                                                                    | Authentication   |                                                                                                    |         |          |   |
| Certificate     |                |                                                                                                    | 17 pep           | P chap                                                                                                    |         | $\vdash$ |   |
| Make Support II |                |                                                                                                    | P michapt        | P michap2                                                                                                    |         |          |   |
| SDN Charges     |                |                                                                                                    | Giuging          |                                                                                                    |         |          |   |
| Agruat          |                |                                                                                                    |                  |                                                                                                    |         |          |   |

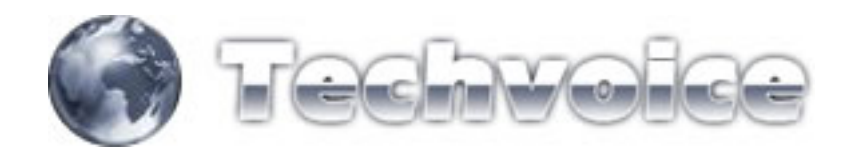

## Parâmetros:

- SERVICE NAME = Nome do servidor PPPoE.
- INTERFACE = Interface com que este servidor irá trabalhar.
- MAX MTU = Taxa máxima de transmissão. Basicamente deixe em 1500 para clientes com winxp pra cima e 1452 para clientes com win98 pra baixo e clientes que utilizam discador RASPPPOE.
- MAX MRU = Taxa máxima de recepção. Configurar conforme acima.
- KEEPALIVE TIMEOUT = Tempo máximo quem uma conexão retornará um erro. Basicamente deixe em 10.
- DEFALT PROFILE = Lembra do profile que você criou? É aqui que todas estas configurações ficarão incorporados a ele. Basicamente o profile é um atalho de todas estas configurações.
- ONE SESSION PER HOST = Esta opção permite que login e senha de um cliente (cadastrado no servidor pppoe), conecte por vez. Isto é interessante, pois evita que várias pessoas conectem ao mesmo tempo com apenas um login e senha. Deixe marcado.
- MAX SESSION = Define o número máximo de conexões a este servidor. Basicmaente deixe em branco mesmo.
- AUTENTICATION = Basicamente para haver compatibilidade com todos os serviços de discagem disponíveis, deixe todas marcadas.

Você poderá criar vários servidores PPPoE. Cada um atendendo uma determinada interface e um determinado sistema operacional, como no exemplo abaixo:

| Interfaces      | - Print -                            |           |                                                                      | Perfut Server                                                                                                    | California -           |       |
|-----------------|--------------------------------------|-----------|----------------------------------------------------------------------|----------------------------------------------------------------------------------------------------|------------------------|-------|
| Weniess         | Prival Service (COCHL)               | ×         | 1                                                                    | Service Name                                                                                                    | FPPRE, WLL, 98HE       | OK.   |
| PPP             | Service Name PPPoE_LOCAL_SIME        | DK.       | L2TP Server                                                          | Interface                                                                                                    | vieit .                | Cano  |
| Distige         | Interface: LOCAL                     | Cancel    | NO MTU L. MRU L.                                                     | Max MTU                                                                                                    | 1452                   | Acel  |
| Bautins         | MaxMTU 1452                          | Acely     | 1452 1500                                                            | Max MRD                                                                                                    | 1452                   | 1000  |
| Parts           | Max MRU [1452                        | [ Dicks ] | 1480 1500                                                            | Koepalve Timeout                                                                                                    | P10                    | Das   |
| Junier          | Keepalive Tanenat (2110              | Deabe     |                                                                      | Delad Podle                                                                                                    | Transa alan dan 16ME W | Cap   |
| lovers          | Data & Poster Corport also San Miles | Capy      |                                                                      | Constant / South                                                                                                    | Core Section Fee Host  | Pete  |
| ystem 1         | P One Section Per Had                | Poencive  | 1500 1500 pap chap michap gopoe                                      | Max Sections                                                                                                    | -                      |       |
| ies.            | Mar Second T                         |           | 1500 1500 pap okap michap, gopoe<br>1652 1652 pap okap michap, gopoe | Adhentication                                                                                                    |                        |       |
| 69<br>10-10     | Authentication                       |           | 1452 1452 pap chap michap popos                                      | P pap                                                                                                    | 17 chap                |       |
| lant.           | Pap Pdap                             |           |                                                                      | ie mochapi                                                                                                    | ₩ sachap2              |       |
| adur            | ie nachapi ie nachapi                |           |                                                                      | Misselet .                                                                                                    |                        |       |
| oola F          | [drifted                             |           | 1                                                                    |                                                                                                    |                        |       |
| levy Terminal   | Preve Service (LINCAL)               | ×         |                                                                      | Privat Service                                                                                                    | Cedan12                |       |
| einot           | Service Name: PPPOE_LOGAL            | CK.       |                                                                      | Service Name                                                                                                    | PPPof mitalent         | OK.   |
| assword         | Intenface LOCAL 📃                    | Cancel    |                                                                      | Interface                                                                                                    | * Insin                | Caro  |
| ntican          | Man MTU: [1500                       | Apply     |                                                                      | Max MTU:                                                                                                    | 1500                   | Appl  |
| take Support II | Max HRU 1500                         | Disable   |                                                                      | Max MRU:                                                                                                    | 1500                   | Diveb |
| lanual          | Keepalve Teneout: 12 10              | Copy      |                                                                      | Keepalve Timeout;                                                                                                    | 10                     | Copy  |
|                 | Default Profile:   popoe wian/tan 💌  | Renove    |                                                                      | Default Profile                                                                                                    | oppoe wlav/tan 💌       | Reno  |
|                 | 🕫 One Seccion Per Host               | -         |                                                                      |                                                                                                    | Che Session Per Host   |       |
|                 | Max Second. IT                       |           |                                                                      | Max Sessone                                                                                                    |                        |       |
|                 | Authentication                       |           |                                                                      | - Authentication                                                                                                    | 17 store               |       |
|                 | Property Property                    |           |                                                                      | P michael                                                                                                    | P michap2              |       |
|                 | Per machage Per machage              |           |                                                                      |                                                                                                    |                        |       |
|                 | iv estrapi iv subapi                 |           |                                                                      | All address of the second second seco |                        |       |

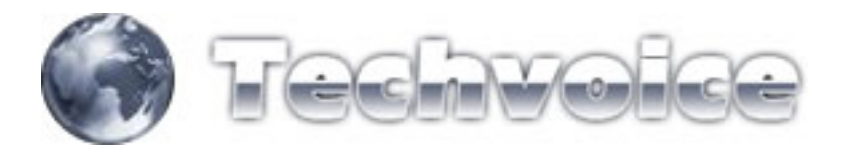

Para cadastrar clientes é bem fácil. Após criar seu servidor PPPoE, basta clicar na aba "SECRETS"

| dening:        | (POP MONT ALVERNE) - Window V2.5.27                                                | الم        |
|----------------|------------------------------------------------------------------------------------|------------|
| 2              |                                                                                    |            |
| Intedaces      |                                                                                    |            |
| Wattens        | Interfaces Seconts Profiles Active Connections                                     |            |
| 1992           | + - ✓ X C AAA                                                                      |            |
| Disdge         | Na. / P. Service Caller ID Profile Remote Addess                                   |            |
| Profess 1      | ADMINISTRADOR CATV<br>ggooe vites, 100.0,253                                       |            |
| noung          | _ CLIENTE CELSO                                                                    |            |
| Ports          | Ce. c. pppor 001426.07. pppor view. 1081001<br>- ROTEADOR DR PRAGRE 33             |            |
| Queues         | @ d d_ ppper 00.4F 62/0A pppce wire 192.168/0.3                                    |            |
| Dovers         | CLENTE FEUPE MERELLES                                                              |            |
| System         | _ DJENTE GRAÇA                                                                     |            |
| Files          | 9 2. g. pppoe 00 4F 6209.4. pppoe vian. 10.0100.5                                  |            |
| Log            | CLENTE KARLA<br>Ola n. copper 001159-21, accordian, 10.0.100.2                     |            |
| SMMP           | _ ROTEADOR NAB DE FREITAS, 158                                                     |            |
| Users          | Gra n pppe 00 #F 62:09 pppce view. 112:160.0.2                                     |            |
| Radius         | @va. v. pppos 0017.2117., pppos vian. 10.0100.3                                    |            |
| Tools          | _ CLIENTE VERA · PC1                                                               |            |
| New Terminal   | CLIENTE VERA-PC 2                                                                  |            |
| Teikot         | ⊕ -= v gppoe 00:07 95 37 0 gppoe +kan. 10.0.100.6                                  |            |
| Password       |                                                                                    |            |
| Certificate    |                                                                                    |            |
| Make Supork II |                                                                                    |            |
| ISDN Charmels  |                                                                                    |            |
| Manual         |                                                                                    |            |
| Exit           |                                                                                    |            |
|                |                                                                                    |            |
|                |                                                                                    |            |
|                |                                                                                    |            |
|                |                                                                                    |            |
|                |                                                                                    |            |
|                |                                                                                    |            |
|                |                                                                                    |            |
| Klar O 🦽       | 🕼 🖱 🛄 🎝 🕑 👔 Edtands Hänstik - Under 👔 Servidor nås encontrads 🖾 admini@200.143.129 | E . 3 . 00 |

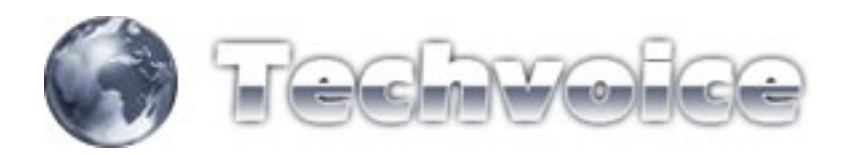

Para criar uma nova conta, aperte no botão "+"

| dening:               | (PGP MONT ALVEINE) - Waldow v2/127                                                                                                    | 10             |
|-----------------------|----------------------------------------------------------------------------------------------------|----------------|
| biled at an           |                                                                                                    |                |
| Taliadaux             | Server Annual Print Print Prin |                |
| DDD                   | References and Proves Active Corrections                                                                                                    |                |
| Riving.               |                                                                                                    |                |
|                       | Na. / P. Service Cale ID Prolie Remote Addess                                                                                                    |                |
| Routing               | M . 2. pppoe stan. 100.0253 District CELSO                                                                                                    |                |
| Pots                  | @ce. c. pppoe 001424.07 pppce ulas 10.0 1011                                                                                                    |                |
| Queues                | = ROTEADOR DR. PRAGRE, 33 FFF Secret Corporagle 33% catalogues br 33%                                                                                                    |                |
| Dovers                | CLENTE FEURY MERILLES Name PERILLES OK                                                                                                    |                |
| System 1              | GM. I. pppoe 00 If ea et 0. pppoe Passweet Passweet Cancel                                                                                                    |                |
| Fies                  | P. g. proce 00 4F 62 09 4 . proce Service occore · Apple                                                                                                    |                |
| Log                   | CUENTE KARLA<br>@ ka n. pppor 001158.21. pppor Calle D. P 00.47 (2:04:30/1 Puintle                                                                                                    |                |
| Super-                | ROTEADOR NAB DE FREITAS, 158 Partier proces plandes                                                                                                    |                |
| Users                 | Convert                                                                                                    |                |
| Reduit                | @ vs. v_ pppor 00.17.21.17. pppor Local Address 192.168.0.254 . City                                                                                                    |                |
| Tools<br>New Terminal | e vie vie vie vie vie vie vie vie vie vi                                                                                                    |                |
| Tairest               | CLENTE VDA - PC 2                                                                                                    |                |
| Passend               |                                                                                                    |                |
| Certificate           | Linit Bytes In:                                                                                                    |                |
| Make Supork II        | Level Bytes Out 1                                                                                                    |                |
| ISDN Charriels        | (d) direct                                                                                                    |                |
| Marsual               |                                                                                                    |                |
| Evil                  |                                                                                                    |                |
|                       |                                                                                                    |                |
|                       |                                                                                                    |                |
|                       |                                                                                                    |                |
|                       |                                                                                                    |                |
|                       |                                                                                                    |                |
|                       |                                                                                                    |                |
| and the second        |                                                                                                    | I. C. A. C. A. |
| sclar 🖸 👩             | 🕼 👏 🛄 🖏 🕑 🔹 Editando Mikrotik - Under 🛊 Servidor não encontrado 🖾 admini@200.143.129                                                                                                    | E              |